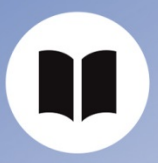

**User Guide** 

**ISD Customer Account** 

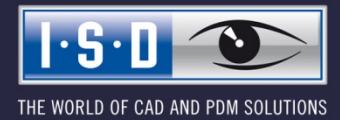

isdgroup.com

# Content

| 1   | Customer   | Account                       | . 5 |
|-----|------------|-------------------------------|-----|
| 1.1 | Password   |                               | . 5 |
| 1.2 | Customer   | administration                | . 5 |
|     | 1.2.1      | Changed contact for licensing | . 5 |
| 1.3 | Personal i | iser account                  | . 5 |
| 1.4 | Login      |                               | . 5 |
|     | 1.4.1      | Forgot password?              | . 6 |
|     | 1.4.2      | Login successful              | .7  |
| 1.5 | Settings   |                               | . 8 |
|     | 1.5.1      | Edit profile data             | . 8 |
|     | 1.5.2      | Edit access data              | . 9 |
| 1.6 | Contact    |                               | 11  |
|     | 1.6.1      | Newsletter abonnieren         | 11  |
| 1.7 | Linked ac  | counts                        | 11  |
| 1.8 | Logout     |                               | 11  |

# 1 Customer Account

Each company obtains one superordinate customer account, with the respective customer number as username. No registration (Sign up) will be required for the customer account - it will be created automatically for all existing customers. Administrator of the customer account will be the person whose name has been stored at the ISD as the contact person for licensing.

### 1.1 Password

When purchasing the ISD Software solutions, the licensing contact will receive a password for license activation via E-mail. This password is also valid for the ISD customer account.

# 1.2 Customer administrator

The licensing contact of the company is at the same time the administrator of the user account with the corresponding customer number as username.

Via the customer account the administrator has the option to manage group memberships of the company's staff members. He/she can add staff members/colleagues to the customer account or remove them. Persons who do not belong to the company group can be rejected.

Please note: The Customer area will only be activated after successful verification of the customer number. A small green checkmark indicates to the customer that the customer number has been checked and accepted.

| D00007                       | ~ |
|------------------------------|---|
| Customer number not verified |   |
| D00007                       | ~ |

#### 1.2.1 Changed contact for licensing

If the contact person for licensing changes, the ISD must be notified. A change via the customer account is not possible.

## 1.3 Personal user Account

All licensing contacts have the additional option to create a personal ISD account with their E-mail address as username and their own password.

# 1.4 Login

You log into the customer account with the customer number and the password.

| The whole                       | e world of ISD with only one account!                                            |
|---------------------------------|----------------------------------------------------------------------------------|
| Log in with yo                  | ur access data to get access to your personal ISD account and to all ISD platfor |
| Username                        |                                                                                  |
| Password                        |                                                                                  |
| Login                           |                                                                                  |
| Forgot your part New to the ISE | Group? Register now .                                                            |

# 1.4.1 Forgot password?

If a user has forgotten his/her password, he/she can create a new password by clicking on the "Forgot password?" link and entering his/her username.

| Forgo       | ot your password?                                                                                  |
|-------------|----------------------------------------------------------------------------------------------------|
| No problen  | n. You can easily reset your password and set a new password.                                      |
| Please ente | er your user name / E-mail address in the field below and request your new password.               |
| After enter | ing your data, you will receive an E-mail with detailed information on how to reset your password. |
| Username /  | Email*                                                                                             |
| You already | have an account? Login   ISD Group                                                                 |
| New to the  | ISD Group? Create new ISD account>                                                                 |

Here, too, an E-mail with a security token will be sent to the specified E-mail address / the username. You can then change the password by clicking on the link in the E-mail. If the "Forgot password?" function was used accidentally or not by the user, simply ignore the E-mail.

#### 1.4.2 Login successful

After successful login the user will be redirected to a page with an overview of Online services that have been made available to his/her user account.

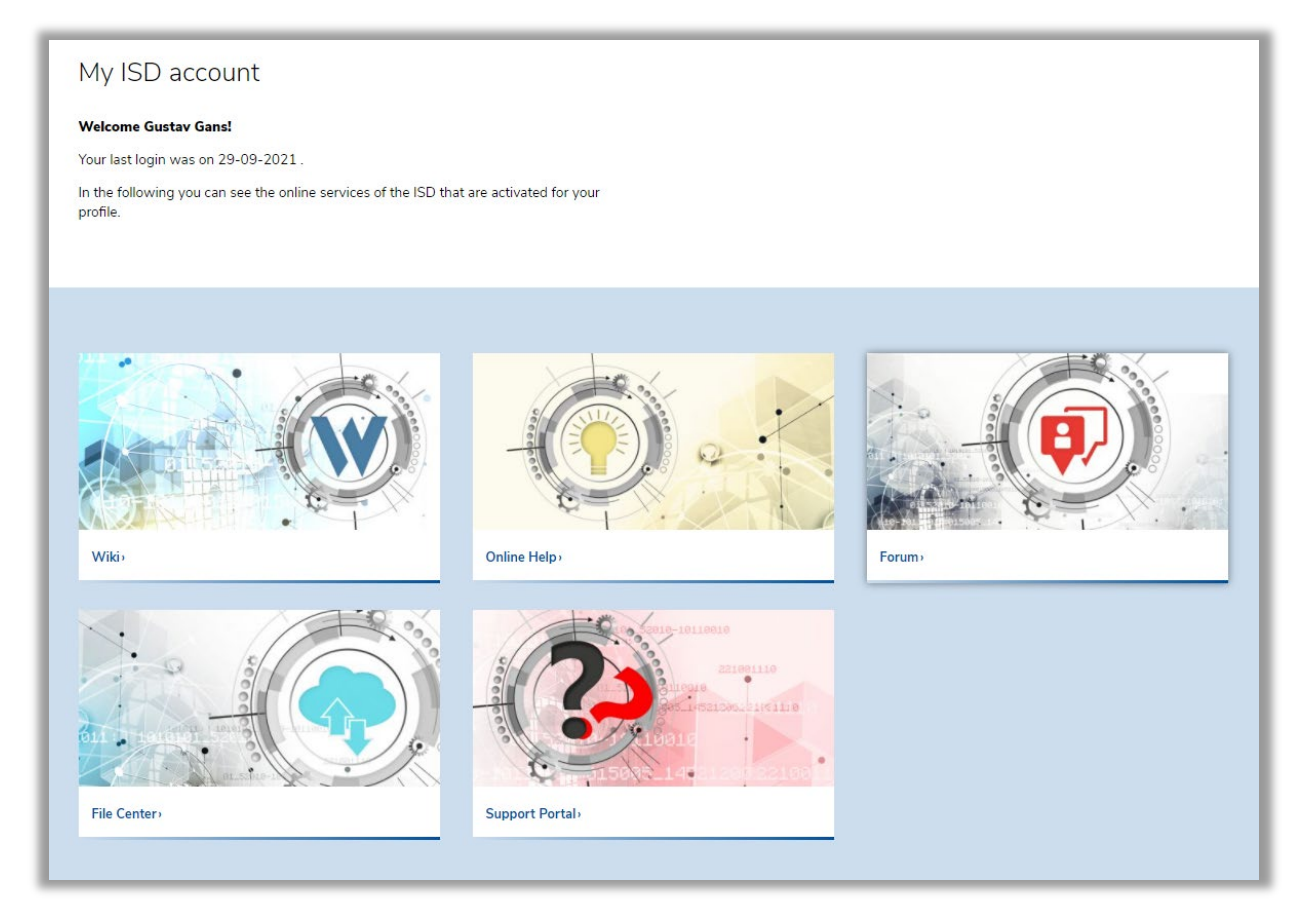

In the small menu at the top right the customer can switch to his/her Profile data or Settings or logout again.

| Products V Industries V Training News & Blogs Support V References                                  | Test & buy 🔮 👤 Q english~                                                            |
|----------------------------------------------------------------------------------------------------|--------------------------------------------------------------------------------------|
| Overview Profile data Settings Supportportal                                                        | My ISD account                                                                       |
|                                                                                                    | You are logged in as D05753.<br>Your previous login was 29-09-2021. Welcome<br>back! |
| My ISD account                                                                                      | Overview Profile data                                                                |
| Welcome Gustav Gans!                                                                                | Settings Supportportal                                                               |
| Your last login was on 29-09-2021 .                                                                 | Logout                                                                               |
| In the following you can see the online services of the ISD that are activated for your<br>profile. |                                                                                      |
|                                                                                                    |                                                                                      |
|                                                                                                    |                                                                                      |

# 1.5 Settings

In the Settings users can access their Profile data, view or change their Login data and specify further settings, e.g. Language or Newsletter subscription, and manage ISD accounts that have been assigned to the customer number.

| My ISD Account - Se                                                                                                    | ttings                                                                     |                                                         |                                                                  |  |  |
|----------------------------------------------------------------------------------------------------|----------------------------------------------------------------------------|---------------------------------------------------------|------------------------------------------------------------------|--|--|
| Manage your personal user account and keep your data always up to date. In this way we can ensure that you always have relevant information available to you and provide a good user experience and suitable offers. |                                                                            |                                                         |                                                                  |  |  |
| Profile data                                                                                                    | Access data                                                                | Contact                                                 | Associated accounts                                              |  |  |
| Edit your general profile data such as<br>company name, address, telephone<br>number, etc.                                                                                                    | Here you can change your access<br>password or update your E-mail address. | Determine how and in which language we may contact you. | Manage all ISD accounts associated with<br>your customer number. |  |  |
| Edit profile data                                                                                                    | Edit access data                                                           | Edit contact                                            | Manage accounts                                                  |  |  |

#### 1.5.1 Edit profile data

Users can access their Profile data either directly via the small menu at the top right or via Settings > Profile data.

Here, users can view the profile data of their user accounts and update their phone number. If the company name or the contact person for licensing changes, the ISD must be notified about this in writing.

When changes are made to the customer account the user will receive an E-mail confirming that his/her data has been changed.

| Profile data                                                                                                    |   |  |  |
|----------------------------------------------------------------------------------------------------|---|--|--|
| Below you can see which user data is currently stored for the license contact person of your company/educational institution. Please keep your data up to date for the purpose of individual communication with you. Simply contact us by E-mail at <b>youraccount@isdgroup.com</b> , and inform us of your change. As soon as we have updated your profile data, you will be informed by E-mail. |   |  |  |
| Customer number                                                                                                    |   |  |  |
| D05753                                                                                                    | ~ |  |  |
| Company / Educational institution                                                                                                    |   |  |  |
| Test-Firma                                                                                                    |   |  |  |
| Salutation                                                                                                    |   |  |  |
| Mr                                                                                                    | ~ |  |  |
| First name                                                                                                    |   |  |  |
| Gustav                                                                                                    |   |  |  |
| Last name                                                                                                    |   |  |  |
| Gans                                                                                                    |   |  |  |
| Postal code                                                                                                    |   |  |  |
| 44666                                                                                                    |   |  |  |
| Country                                                                                                    |   |  |  |
| Germany                                                                                                    | ~ |  |  |
| Phone number*                                                                                                    |   |  |  |
| 987654312                                                                                                    |   |  |  |

#### 1.5.2 Edit access data

Via "Edit access data" the licensing contact has the option to change his/her password and the pseudonym for the ISD Forum.

If the E-mail address stored in the customer account needs to be changed, an E-mail must be sent to <u>y-ouraccount@isdgroup.com</u>.

| <text><section-header><text><text><text><text><text><text><text><text><text><text><text></text></text></text></text></text></text></text></text></text></text></text></section-header></text>                                                                                                    | Access data                                                                                                    |
|----------------------------------------------------------------------------------------------------|----------------------------------------------------------------------------------------------------|
| <section-header><section-header><form><form><form><form><form><form></form></form></form></form></form></form></section-header></section-header>                                                                                                    | In the following you have the possibility to change your password and the pseudonym for the ISD Forum. Changes to the E-mail address are not possible. Please contact us on this matter by E-mail at youraccount@isdgroup.com+. |
| <section-header><section-header><form><form><form><form><form><form><form></form></form></form></form></form></form></form></section-header></section-header>                                                                                                    |                                                                                                    |
| <form><form><form><form><form><form><form></form></form></form></form></form></form></form>                                                                                                    | Change password                                                                                                    |
| <form><form><form><form><form><form><form><form></form></form></form></form></form></form></form></form>                                                                                                    | Please enter your new password here and confirm the password for your account.                                                                                                    |
| <form><form><form><form></form></form></form></form>                                                                                                    | Please note that your new password is activated immediately.                                                                                                    |
| <form><form><form></form></form></form>                                                                                                    | Password Guidelines: Your new password must be between 8 and 16 characters long. We recommend using special characters for<br>increased security. DO NOT use the user name as password, as this makes your account vulnerable!  |
| <form><form><form></form></form></form>                                                                                                    | New password*                                                                                                    |
| <form><form><form></form></form></form>                                                                                                    | Confirm password*                                                                                                    |
| <text><text><text><text><text><text><text><text><text><text><text><text><text></text></text></text></text></text></text></text></text></text></text></text></text></text>                                                                                                    |                                                                                                    |
| <section-header><section-header><form><text><text><text><text><text><text><text><text><text></text></text></text></text></text></text></text></text></text></form></section-header></section-header>                                                                                                    | Change password                                                                                                    |
| <section-header><section-header><form><text><text><text><text><text><text><text><text><text></text></text></text></text></text></text></text></text></text></form></section-header></section-header>                                                                                                    |                                                                                                    |
| <section-header><section-header><form><text><text><text><text><text><text><text></text></text></text></text></text></text></text></form></section-header></section-header>                                                                                                    |                                                                                                    |
| <text><text><text><text><text><text><text><text><text><text><text></text></text></text></text></text></text></text></text></text></text></text>                                                                                                    | Pseudonym for the ISD Forum                                                                                                    |
| <form>Please note that changes to your pseudonym are immediately visible. However, it may take up to five minutes until the newly assigned seudonym is activated in the forum.  Pseudonym Only for the ISD Forum*  Tst123  Tore the  Pseudonym Change your E-mail address? Then simply contact us by E-mail at youraccount@isdgroup.com and let us know your of advour new E-mail address? Then simply contact us by E-mail at youraccount@isdgroup.com and let us know your of advour new E-mail address? Then simply contact us by E-mail at youraccount@isdgroup.com and let us know your of advour new E-mail address? Then simply contact us by E-mail at youraccount@isdgroup.com and let us know your of advour new E-mail address. We will take care your request as soon as possible.  Pmetal address*  Stotesta@gmx.de  You want to close your account?  You want to close your account?</form> | For the use of the ISD Forum, a pseudonym is required. This will be assigned automatically after successful registration. In the following you have the possibility to personalize your pseudonym for the ISD Forum.            |
| Pseudonym Guidelines: Your pseudonym must be between 6 and 16 characters long.   Pseudonym Only for the ISD Forum*   test123   Swe data   Demail address   Mold you like to change your E-mail address? Then simply contact us by E-mail at youraccount@isdgroup.com, and let us know your old and your new E-mail address. We will take care your request as soon as possible.   E-mail address*   Isdtest3@gmx.de   You want to close your account? You want to close your account?                                                                                                    | Please note that changes to your pseudonym are immediately visible. However, it may take up to five minutes until the newly assigned<br>pseudonym is activated in the forum.                                                    |
| Pseudonym Only for the ISD Forum*  test123  we deta  Funcial address  Mould you like to change your E-mail address? Then simply contact us by E-mail at youraccount@isdgroup.com+ and let us know your old and your new E-mail address. We will take care your request as soon as possible.  E-mail address*  isdtest3@gmx.de  Mou you have to close your account?  You want to close your account?                                                                                                    | Pseudonym Guidelines: Your pseudonym must be between 6 and 16 characters long.                                                                                                    |
| test123         Sove data         E-mail address         Would you like to change your E-mail address? Then simply contact us by E-mail at youraccount@isdgroup.com> and let us know your old and your new E-mail address. We will take care your request as soon as possible.         E-mail address*         isdtest3@gmx.de                                                                                                    | Pseudonym Only for the ISD Forum*                                                                                                    |
| Seve data  E-mail address Would you like to change your E-mail address? Then simply contact us by E-mail at youraccount@isdgroup.com> and let us know your old and your new E-mail address. We will take care your request as soon as possible. E-mail address* Isdtest3@gmx.de  Close account You want to close your account? Burmeri Follow the link to unsubscribe from the online services of the ISD: Close account!                                                                                                    | test123                                                                                                    |
| E-mail address         Would you like to change your E-mail address? Then simply contact us by E-mail at youraccount@isdgroup.com> and let us know your old and your new E-mail address. We will take care your request as soon as possible.         E-mail address*         isdtest3@gmx.de                                                                                                    | Seve deta                                                                                                    |
| E-mail address         Would you like to change your E-mail address? Then simply contact us by E-mail at youraccount@isdgroup.com> and let us know your old and your new E-mail address. We will take care your request as soon as possible.         E-mail address*         isdtest3@gmx.de                                                                                                    |                                                                                                    |
| E-mail address         Would you like to change your E-mail address? Then simply contact us by E-mail at youraccount@isdgroup.com> and let us know your od and your new E-mail address. We will take care your request as soon as possible.         E-mail address*         isdtest3@gmx.de                                                                                                    |                                                                                                    |
| Would you like to change your E-mail address? Then simply contact us by E-mail at youraccount@isdgroup.com, and let us know your old and your new E-mail address. We will take care your request as soon as possible.         E-mail address*         isdtest3@gmx.de    Close account?  You want to close your account? Burmer! Follow the link to unsubscribe from the online services of the ISD: Close account!>                                                                                                    | E-mail address                                                                                                    |
| E-mail address*<br>isdtest3@gmx.de  Close account You want to close your account? Bummer Follow the link to unsubscribe from the online services of the ISD: Close account!>                                                                                                    | Would you like to change your E-mail address? Then simply contact us by E-mail at youraccount@isdgroup.com> and let us know your old and your new E-mail address. We will take care your request as soon as possible.           |
| isdtest3@gmx.de  Close account You want to close your account? Bummer! Follow the link to unsubscribe from the online services of the ISD: Close account!>                                                                                                    | E-mail address*                                                                                                    |
| Close account<br>You want to close your account?<br>Bummer! Follow the link to unsubscribe from the online services of the ISD: Close account!>                                                                                                    | isdtest3@gmx.de                                                                                                    |
| Close account<br>You want to close your account?<br>Bummer! Follow the link to unsubscribe from the online services of the ISD: Close account!>                                                                                                    |                                                                                                    |
| Close account<br>You want to close your account?<br>Bummer! Follow the link to unsubscribe from the online services of the ISD: Close account!»                                                                                                    |                                                                                                    |
| CIOSE ACCOUNT<br>You want to close your account?<br>Bummer! Follow the link to unsubscribe from the online services of the ISD: Close account!>                                                                                                    |                                                                                                    |
| rou want to close your account?<br>Bummer! Follow the link to unsubscribe from the online services of the ISD: Close account!»                                                                                                    |                                                                                                    |
|                                                                                                    | Bummer! Follow the link to unsubscribe from the online services of the ISD: Close account!»                                                                                                    |

# 1.6 Contact

#### 1.6.1 Subscribe Newsletter

Here users have the option to subscribe to the Newsletter and select the language in which they wish to be contacted by the ISD. It can be de-subscribed at any point. .

| We are communicative!                                                               |                                                                                      |
|-------------------------------------------------------------------------------------|--------------------------------------------------------------------------------------|
| You decide! Select the language in which you would lik<br>have not already done so! | ce us to communicate with you. You can also subscribe to our newsletter here, if you |
| Language / Newsletter                                                               |                                                                                      |
| .anguage*                                                                           |                                                                                      |
| -                                                                                   | ~                                                                                    |
| Newsletters                                                                         |                                                                                      |
| Newsletter (DE)                                                                     |                                                                                      |
| Newsletter (EN)                                                                     |                                                                                      |
| Newsletter (FR)                                                                     |                                                                                      |
| Newsletter (NL)                                                                     |                                                                                      |
| Save data                                                                           |                                                                                      |
|                                                                                     |                                                                                      |

Via "Manage linked accounts" the administrator has the option to view, manage or remove all accounts that are assigned to his/her customer number.

| the following you have the possibility to view | , manage or remove all accounts assigned to you | ir customer number . If a login is missing | , please contact us by E-m | ail at     |
|------------------------------------------------|-------------------------------------------------|--------------------------------------------|----------------------------|------------|
| ouraccount@isdgroup.com>.                      |                                                 |                                            |                            |            |
| Username                                       | E-mail address                                  | Name                                       | Last login                 |            |
| D05753                                         | isdtest3@gmx.de                                 | Gustav Gans                                | 29.09.2021                 |            |
| isd.musterfrau@gmx.de                          | isd.musterfrau@gmx.de                           | Maximilia Musterfrau                       | 18.12.2020                 | 🛱 Remove   |
| isdtest3@gmx.de                                | lsdTest3@gmx.de                                 | Urs Friedli                                | 10.08.2021                 | 🛱 Remove   |
| isdtest4@gmx.de                                | isdtest4@gmx.de                                 | Urs Friedli                                | 20.07.2021                 | 🛍 Remove   |
| isdtast@amv da                                 | isdtest@amy.de                                  | Lirs Friedli                               | 13.09.2021                 | fil Remove |

## 1.8 Logout

After successful logout the user will be automatically redirected to the ISD homepage.

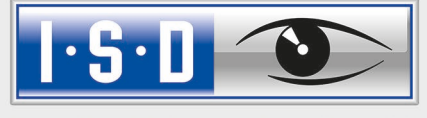

THE WORLD OF CAD AND PDM SOLUTIONS

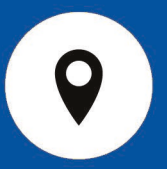

#### DEUTSCHLAND

Hauptsitz Dortmund ISD Software und Systeme GmbH Hauert 4 D-44227 Dortmund Tel. +49-(0)231-9793-0 E-Mail: info@isdgroup.de

Vertriebsbüro Berlin Paradiesstraße 208a D-12526 Berlin Tel. +49-(0)30-634178-0 E-Mail: berlin@isdgroup.de

Vertriebsbüro Hamburg Strawinskystraße 2 D-35337 Elmshorn Tel. +49-(0)4121-740980 E-Mail: hamburg@isdgroup.de

Vertriebsbüro Hannover Hamburger Allee 24 D-30659 Hannover Tel. +49-(0)511-616803-40 E-Mail: hannover@isdgroup.de

Vertriebsbüro Nürnberg Nordostpark 7 D-90411 Nürnberg Tel. +49-(0)911-95173-0 E-Mail: nuernberg@isdgroup.de

Vertriebsbüro Ulm Wilhelmstraße 25 D-89073 Ulm Tel. +49-(0)731-96855-0 Fax +49-(0)731-96855-10 E-Mail: ulm@isdgroup.de INTERNATIONALE STANDORTE

ISD Austria ISD Software und Systeme GmbH Hafenstraße 47-51 A-4020 Linz Tel. +43-(0)732-9015-1800 E-Mail: info@isdgroup.at

ISD Benelux – `s-Hertogenbosch ISD Benelux B.V. Het Zuiderkruis 33 NL-5215 MV 's-Hertogenbosch Tel. +31-(0)73-61538-88 E-Mail: info@isdgroup.nl

ISD Benelux – Zwolle

ISD Benelux B.V. Dokter van Deenweg 13 NL-8025 BP Zwolle Tel. +31-(0)73-6153-888 E-Mail: info@isdgroup.nl

ISD Schweiz ISD Software und Systeme AG Rosenweg 2 CH- 4500 Solothurn Tel. +41-(0)32-62413-40 E-Mail: info@isdgroup.ch

ISD Frankreich ISD Group France SAS 10 -12 Boulevard Vivier Merle F-69393 Lyon cedex 03 Tel. +33 6 73 72 04 67 E-Mail: info@isdgroup.fr

ISD USA – North Carolina ISD Group USA Inc. 721 Jetton Street Suite 325 Davidson NC 28036 Tel. +1 770 349 6321 E-Mail: info@isdgroup.us

#### ISD USA - Georgia

ISD Group USA Inc. 5126 South Royal Atlanta Drive Tucker GA 30084 Tel. +1 770 349 6321 E-Mail: info@isdgroup.us

helpfeedback@isdgroup.com www.isdgroup.com